# LAKEWOOD PUBLIC SCHOOLS COUNSELING SERVICES

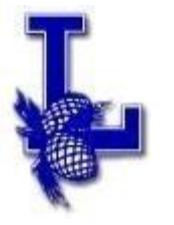

Oscar Orellana Athletic Director Director of School Counseling Services

# **Announcing FamilyID - Athletics**

## Greetings!

We are excited to announce that we are now offering the convenience of online registration through FamilyID (<u>www.familyid.com</u>) to complete Athletic Physicals. FamilyID is a secure registration platform that provides you with an easy, user-friendly way to register for our programs, and helps us to be more administratively efficient and environmentally responsible. When you register through FamilyID, the system keeps track of your information in your FamilyID profile. You enter your information only once for each family member for multiple uses and multiple programs.

It will be helpful to have the following information handy to allow for accurate completion of your online registration.

- Doctor information
- Health Insurance Information
- Student ID

# **REGISTRATION PROCESS:** A parent/guardian should register by clicking on this link:

# Lakewood Athletics (LHS & LMS) FamilyID Landing Page

## Follow these steps:

- 1. To find your program, click on the link provided by the Organization above and select the registration form under the word Programs.
- 2. Next click on the blue Register Now button and scroll, if necessary, to the Create Account/Log In green buttons. If this is your first time using FamilyID, click Create Account. Click Log In, if you already have a FamilyID account.
- 3. Create your secure FamilyID account by entering the account owner First and Last names (parent/guardian), E-mail address and password. Select I Agree to the FamilyID Terms of Service. Click Create Account.
- 4. You will receive an email with a link to activate your new account. (If you don't see the email, check your E-mail filters (spam, junk, etc.).
- 5. Click on the link in your activation E-mail, which will log you in to FamilyID.com
- 6. Once in the registration form, complete the information requested. All fields with a red\* are required to have an answer.
- 7. Click the Continue button when your form is complete.
- 8. Review your registration summary.
- 9. Click the blue Submit button. After selecting Submit, the registration will be complete. You will receive a completion email from FamilyID confirming your registration.

## SUPPORT: <u>Watch the FamilyID welcome video!</u>

If you need assistance with registration, contact FamilyID at: <u>support@familyid.com</u> or 1-800-311-4060 Bilingual support is available 7 days per week and messages will be returned promptly.

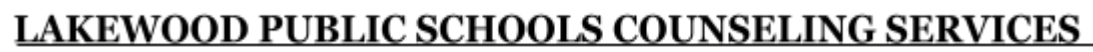

Oscar Orellana Athletic Director Director of School Counseling Services

#### Anunciando FamilyID - Atletismo

#### ¡Saludos!

Nos complace anunciar que ahora estamos ofreciendo la conveniencia de registrarse en línea a través de FamilyID (www.familyid.com) para completar los exámenes físicos atléticos. FamilyID es una plataforma de registro segura que le brinda una manera fácil y fácil de registrarse para nuestros programas, y nos ayuda a ser más eficientes y responsables con el medio ambiente. Cuando se registra a través de FamilyID, el sistema realiza un seguimiento de su información en su perfil de FamilyID. Ingrese su información solo una vez para cada miembro de la familia para múltiples usos y múltiples programas.

Será útil tener a mano la siguiente información para permitir la finalización precisa de su registro en línea.

- Información del doctor
- Información del seguro de salud
- Identificación del Estudiante

#### PROCESO DE INSCRIPCIÓN: Un padre / tutor debe registrarse haciendo clic en este enlace:

#### Página de inicio de FamilyID de Lakewood Athletics (LHS & LMS)

#### Sigue estos pasos:

- 1. Para encontrar su programa, haga clic en el enlace proporcionado por la Organización anterior y seleccione el formulario de registro bajo la palabra Programas.
- 2. Luego haga clic en el botón azul Registrarse ahora y desplácese, si es necesario, a los botones verdes Crear cuenta / Iniciar sesión. Si es la primera vez que usa FamilyID, haga clic en Crear cuenta. Haga clic en Iniciar sesión, si ya tiene una cuenta FamilyID.
- 3. Cree su cuenta segura de FamilyID ingresando el nombre y apellido del propietario de la cuenta (padre / tutor), dirección de correo electrónico y contraseña. Seleccione Acepto los Términos de servicio de FamilyID. Haz clic en Crear cuenta.
- 4. Recibirá un correo electrónico con un enlace para activar su nueva cuenta. (Si no ve el correo electrónico, revise sus filtros de correo electrónico (spam, correo no deseado, etc.).
- 5. Haga clic en el enlace en su correo electrónico de activación, que lo conectará a FamilyID.com
- 6. Una vez en el formulario de registro, complete la información solicitada. Todos los campos con un rojo \* deben tener una respuesta.
- 7. Haga clic en el botón Continuar cuando haya completado su formulario.
- 8. Revise su resumen de registro.
- 9. Haz clic en el botón azul Enviar. Después de seleccionar Enviar, se completará el registro. Recibirá un correo electrónico de finalización de FamilyID confirmando su registro.

## SOPORTE: ¡Mire el video de bienvenida de FamilyID!

Si necesita ayuda con el registro, comuníquese con FamilyID en: <u>support@familyid.com</u> o 1-800-311-4060 El soporte bilingüe está disponible los 7 días de la semana y los mensajes serán devueltos de inmediato.